# GUIDA ALLA PRESENTAZIONE DELLA DOMANDA DI PARTECIPAZIONE AL CONCORSO DI DOTTORATO DI RICERCA XXXIX CICLO – A.A. 2023/2024

Prima di presentare la domanda di partecipazione:

- leggere attentamente il bando e le schede dei corsi di dottorato a cui si intende partecipare
- verificare di essere in possesso dei requisiti di ammissione richiesti
- preparare in formato PDF tutti i documenti da allegare

La domanda di partecipazione va presentata seguendo la procedura telematica a cui si accede attraverso il portale dello studente (GOMP) all'indirizzo:

https://studenti.unitus.it/WorkFlow2011/Logon/Logon.aspx?ReturnUrl=%2f

Se non si è già iscritti sulla piattaforma Gomp, è necessario effettuare prima la registrazione e acquisire le credenziali di accesso. Successivamente il candidato entrerà nel portale con le credenziali e cliccare su "Bando dottorati XXXIX ciclo"

| • • •             |                    |                                                           |                                                               |                                              | TUSCIA                                           |
|-------------------|--------------------|-----------------------------------------------------------|---------------------------------------------------------------|----------------------------------------------|--------------------------------------------------|
| Home              |                    |                                                           |                                                               |                                              |                                                  |
|                   |                    |                                                           |                                                               |                                              |                                                  |
| 3                 |                    | <b>*</b> +                                                | žΞ                                                            | žΞ                                           |                                                  |
| Studenti incoming | Dati personali     | Immatricolazioni e Test d'ingresso                        | Rinnovo dell'iscrizione 2022/2023 -<br>Corsi di studio        | Rinno e iscrizione - Dottorato di<br>ricerca | Carriera, Piano di Studi, Esami                  |
| 苗                 | EUR 2.007,18       | 20                                                        | <b></b>                                                       |                                              | İ                                                |
| Prenota           | Tasse e contributi | Impostazioni e Supporto                                   | Avvisi                                                        | Bando dottorati XXXIX ciclo                  | Iscrizione al test di Medicina e<br>Odontoiatria |
| <b>414</b>        |                    |                                                           |                                                               |                                              |                                                  |
| Borse di Studio   |                    |                                                           |                                                               |                                              |                                                  |
|                   | sıt                | nart_edu versione 12.0.0.1 - tuscina.detuscis @ FE170.334 | +0/zkhm4pannk34f4jygaadyhtt - © <b>www.besmart.it</b> 2005-20 | 123                                          |                                                  |

## Selezionare il corso di Dottorato

| ٢          |                                                                                                    | UNIVERSITÀ<br>TUSCIA |
|------------|----------------------------------------------------------------------------------------------------|----------------------|
| 0          | Home                                                                                                    |                      |
| 6          | Bando dottorati XXXIX ciclo 📾                                                                                            |                      |
|            |                                                                                                    |                      |
| <b>2</b> + |                                                                                                    |                      |
| ž≡         | Info                                                                                                    |                      |
| *≡         | Bando Dottorato di Ricerca in "Engineering for energy and environment". 39° ciclo                                        |                      |
|            | Corsi:                                                                                                    |                      |
| *          | Engineering for energy and environment, 39° ciclo                                                                        |                      |
|            | Termine prenotazione:                                                                                                    |                      |
|            | 0/10/12/23 15:00:00                                                                                                    |                      |
| <u>ے</u> ہ |                                                                                                    |                      |
| ۰          | Legenda                                                                                                    |                      |
| 曲          | smart_edu versione 12.0.0.1 - tuscina detuscis @ FE170.3340/zkhm4pannk34f4jygaadyhtt - © <b>www.besmart.it</b> 2005-2023 |                      |

Ufficio Offerta Formativa

#### Selezionare il Corso di dottorato e il curriculum (ove presente) e successivamente "CONFERMA".

|                  | Scelta effettuata                                                                                                    |   |
|------------------|----------------------------------------------------------------------------------------------------|---|
|                  |                                                                                                    |   |
| Anno a<br>2023,  | rademico<br>2024                                                                                                    |   |
| Denor            | ninazione                                                                                                    |   |
| Ban              | do Dottorato di Ricerca in "Engineering for energy and environment", 39° ciclo                                             |   |
|                  |                                                                                                    |   |
|                  |                                                                                                    |   |
|                  | Scelta dei corsi di studio                                                                                                 |   |
| Scegli un co     | rso tra quelli elencati di seguito                                                                                         |   |
| Ordine<br>scelta | Descrizione                                                                                                    |   |
| 1                | Engineering for energy and environment, 39° ciclo classe Dottorato di ricerca                                              | × |
|                  | Energy and engineering systems *                                                                                           |   |
| < Selez          | iona il corso di studi>                                                                                                    | * |
|                  | smart_edsversione 12.0.0.1 - bscina.detbscis @ FE170.3340/bbmApannk34/kijygaab/htt - <sup>6</sup> www.besmart.it 2005-2023 |   |

### Dopo la conferma procedere con il caricamento dei documenti in formato PDF

| U  | •                                                                                                    |  |  |
|----|----------------------------------------------------------------------------------------------------|--|--|
|    | Attachments required                                                                                                    |  |  |
|    | Attachments required to access the Call.                                                                                                    |  |  |
|    | Curriculum vitae (compulsory) (obbligatorio/mandatory)                                                                                      |  |  |
|    | Scegli file Nessun file selezionato                                                                                                    |  |  |
| _  |                                                                                                    |  |  |
| *= | Progetto di ricerca - Research project (compulsory) (obbligatorio/mandatory)                                                                |  |  |
| 結  | Scegli file Nessun file selezionato                                                                                                    |  |  |
|    |                                                                                                    |  |  |
| 曲  | Documento di identità -A valid identity card (compulsory) (obbligatorio/mandatory) Scepli file Nessun file selezionato                      |  |  |
|    |                                                                                                    |  |  |
|    | Tesi di laurea (PDF - obbligatoria per i laureati) - Degree thesis (PDF - compulsory for graduates)                                         |  |  |
|    | Scegli file Nessun file selezionato                                                                                                    |  |  |
|    |                                                                                                    |  |  |
| ₩  | Abstract della tesi di laurea (obbligatorio per i laureati) - Degree thesis abstract (compulsory for graduates)                             |  |  |
|    | Scegi file Nessun file selezionato                                                                                                    |  |  |
|    |                                                                                                    |  |  |
|    | Scegli file Nessun file selezionato                                                                                                    |  |  |
|    |                                                                                                    |  |  |
|    | Dichiarazione di conformità della tesi (obbligatorio per i laureati) - Degree thesis conformity declaration form (compulsory for graduates) |  |  |
|    | Scegli file Nessun file selezionato                                                                                                    |  |  |
|    |                                                                                                    |  |  |
|    | Partecipazione a progetti di ricerca - Participation in research projects           Sceeli file         Nessun file selezionato             |  |  |
|    |                                                                                                    |  |  |
|    | Altri titoli - Other qualifications                                                                                                    |  |  |
|    | Scegli file Nessun file selezionato                                                                                                    |  |  |
|    |                                                                                                    |  |  |

Il candidato dovrà allegare obbligatoriamente i documenti che nella descrizione presentano l'indicazione "Obbligatorio", altrimenti non sarà possibile proseguire con la procedura. Per quanto riguarda i documenti da allegare, si invita il candidato a leggere attentamente la scheda del corso prescelto. Selezionare la categoria di appartenenza (posizioni a concorso)

| C Agoría annihistrativa Seleziona la categoria amministrativa di appartenenza, per alcune categorie se previsto sarà necessario inserire la or inficazione di sostenimento della lingua italiana Categoria amministrativa di appartenenza                                                                                                    |    |                                                                                                    |
|----------------------------------------------------------------------------------------------------|----|----------------------------------------------------------------------------------------------------|
| Seleziona la categoria amministrativa di appartenenza, per alcune categorie se previsto sarà necessario inserire la crificazione di sostenimento della lingua italiana   Categoria amministrativa di appartenenza   <                                                                                                    |    | C regoria amministrativa                                                                                                    |
| Categoria amministrativa di apartenenza                                                                                                    <                                                                                                    |    | Seleziona la categoria amministrativa di appartenenza, per alcune categorie se previsto sarà necessario inserire la ortificazione di sostenimento della lingua italiana                                 |
| < Seleziona la categoria amministrativa> Posti con borsa di studio PNRR DM 117/2023 - Positions with PNRR DM 118/2023 scholarship Posti con borsa di studio PNRR DM 118/2023 - Positions with PNRR PA DM 118/2023 scholarship Posti con borsa finanziato da ENEA, Dipartimento Tecnologie Energetiche e Font Rinnovabili - No. 1 place with scholarship funded by the Enea - Department of Energy Technologies and Renewable Sources Posto con borsa finanziato dall'Istituto Ingeneria del Mare - No. 1 place with scholarship funded by the Enea - Department of Energy Technologies and Renewable Sources Posto con borsa finanziato dall'Istituto Ingeneria del Mare - No. 1 place with scholarship funded by the Institute of Marine Engineering Desti con borsa finanziato dall'Ataeoa - Departimento funded hu tha Universiti of Tueria SCIENTIFICO LICCO SCIENTIFICO Ano solve 2014 VOTO: 93/100 PRUFFINI" - VITERBO                              |    | Categoria amministrativa di appartenenza                                                                                                    |
| Posti con borsa di studio PNRR DM 117/2023 - Positions with PNRR PA DM 118/2023 scholarship         Posti con borsa di studio Ricerca PNRR DM 118/2023 - Positions with PNRR PA DM 118/2023 scholarship         Posti con borsa finanziato da ENEA, Dipartimento Tecnologie Energetiche e Fonti Rinnovabili - No. 1 place with scholarship funded by the Enea - Department of Energy Technologies and Renewable Sources         Posto con borsa finanziato dall'Istituto Ingegneria del Mare - No. 1 place with scholarship funded by the Institute of Marine Engineering         Desti con borsa finanziato dall'Atenan - Docitione funded by the Institute of Marine Engineering         SciENTIFICO UCEO SCIENTIFICO         Ano solare 2014         VOTO: 93/100                                                                                                    |    | < Seleziona la categoria amministrativa>                                                                                                    |
| Posti con borsa di studio PNRR DM 117/2023 - Positions with PNRR DM 117/2023 scholarship Posti con borsa di studio PNRR PA DM 118/2023 - Positions with PNRR PA DM 118/2023 scholarship Posti con borsa di studio Ricerca PNRR DM 118/2023 - Positions with PNRR Research DM 118/2023 scholarship Posto con borsa di studio Ricerca PNRR DM 118/2023 - Positions with PNRR Research DM 118/2023 scholarship Posto con borsa finanziato da ENEA, Dipartimento Tecnologie Energetiche e Fonti Rinnovabili - No. 1 place with scholarship funded by the Enea - Department of Energy Technologies and Renewable Sources Posto con borsa finanziato da ENEA, Dipartimento Tecnologie Energetiche e Fonti Rinnovabili - No. 1 place with scholarship funded by the Institute of Marine Engineering Decti con borsa finanziato dall'Itatoan - Decitione funded bu tha Liniversitu of Tueria SCIENTIFICO LICED SCIENTIFICO Amo solare 2014 VOTO: 93/100 PREMEMEND |    |                                                                                                    |
| Posti con borsa di studio PNRR PA DM 118/2023 - Positions with PNRR PA DM 118/2023 scholarship Posti con borsa di studio Ricerca PNRR DM 118/2023 - Positions with PNRR Research DM 118/2023 scholarship Posto con borsa finanziato da ENEA, Dipartimento Tecnologie Energetiche e Fonti Rinnovabili - No. 1 place with scholarship funded by the Enea - Department of Energy Technologies and Renewable Sources Posto con borsa finanziato dall'Atenaco - Docitiones funded by the Inbiarcibi of Tuercia SCIENTIFICO LICEO SCIENTIFICO Amo solare 2014 VDT0: 93/100 PREMIENDING                                                                                                    |    | Posti con borsa di studio PNRR DM 117/2023 - Positions with PNRR DM 117/2023 scholarship                                                                                                    |
| Posti con borsa di studio Ricerca PNR DM 118/2023 - Positions with PNRR Research DM 118/2023 scholarship<br>Posto con borsa finanziato da l'Istituto Ingegneria del Mare - No. 1 place with scholarship funded by the Enea - Department of Energy Technologies and Renewable Sources<br>Posto con borsa finanziato dall'Istituto Ingegneria del Mare - No. 1 place with scholarship funded by the Institute of Marine Engineering<br>Desti con borsa finanziato dall'Atoneo - Decitions funded by the Institute of Marine Engineering<br>SCIENTIFICO LICEO SCIENTIFICO<br>Amo solare 2014<br>VOTO: 93/100                                                                                                    | 11 | Posti con borsa di studio PNRR PA DM 118/2023 - Positions with PNRR PA DM 118/2023 scholarship                                                                                                    |
| Posto con borsa finanziato da ENEA, Dipartimento Tecnologie Energetiche e Fonti Rinnovabili - No. 1 place with scholarship funded by the Enea - Department of Energy Technologies and Renewable Sources Posto con borsa finanziato dall'Istituto Ingegneria del Mare - No. 1 place with scholarship funded by the Institute of Marine Engineering Distrit con borsa finanziato dall'Atoneo - Decitions funded by the University of Tuesia SCIENTIFICO LICEO SCIENTIFICO Anno solare 2014 VOTO: 93/100 Presentement                                                                                                    |    | Posti con borsa di studio Ricerca PNRR DM 118/2023 - Positions with PNRR Research DM 118/2023 scholarship                                                                                               |
| Posto con borsa finanziato dall'Istituto Ingegneria del Mare - No. 1 place with scholarship funded by the Institute of Marine Engineering Docti con horsa finanziato dall'Ateneo - Docitions funded bu the University of Tuecia SCIENTIFICO LICEO SCIENTIFICO Amo solare 2014 VOTO: 93/100 P. RUFFINI" - VITERBO                                                                                                    |    | Posto con borsa finanziato da ENEA, Dipartimento Tecnologie Energetiche e Fonti Rinnovabili - No. 1 place with scholarship funded by the Enea - Department of Energy Technologies and Renewable Sources |
| Desti con hores finanzisto dall'Atenen - Destitore funded butbe University of Tuscis SCIENTIFICO LICEO SCIENTIFICO Anno solare 2014 VDTO: 93/100 PR. RUFFINI" - VITERBO                                                                                                    |    | Posto con borsa finanziato dall'Istituto Ingegneria del Mare - No. 1 place with scholarship funded by the Institute of Marine Engineering                                                               |
| SCIENTIFICO LICEO SCIENTIFICO<br>Ano solare 2016<br>VOTO: 93/100<br>VOTO: 93/100                                                                                                    |    | Desti can harea finanziata dall'Atenena - Desitione funded hu tha University of Tueria                                                                                                    |
|                                                                                                    | L  | SCIENTIFICO LICEO SCIENTIFICO Anno solare 2014 'P. RUFFINI' - VITERBO VITTO - 93/100                                                                                                    |
|                                                                                                    |    |                                                                                                    |
|                                                                                                    |    |                                                                                                    |
|                                                                                                    |    |                                                                                                    |

Se non si è in possesso del titolo di studio (Laurea) andare sul "altre azioni" poi "aggiungi titolo"

|                                                                       | Estremi del titolo di accesso                                                                            |                                                    |
|-----------------------------------------------------------------------|----------------------------------------------------------------------------------------------------|----------------------------------------------------|
|                                                                       |                                                                                                    | ALTRE AZION                                        |
| Informazioni titolo                                                   | Istituto                                                                                                 |                                                    |
| SCIENTIFICO LICEO SCIENTIFICO<br>Anno solare 2014<br>VOTO: 93/100     | "P. RUFFINI" - VITERBO                                                                                   |                                                    |
|                                                                       | ACCIUNCI TITOLO                                                                                          |                                                    |
| Se                                                                    | eleziona il titolo conseguito. Deve essere uno dei titoli previsti per l'accesso al corso di laurea      |                                                    |
| Classi ammesse: Laurea Specialistica (DM 509/99) (LS), Laurea Vecchio | )<br>Ordinamento (LV), Laurea Magistrale (DM 270/04) (MS), Laurea Magistrale Ciclo Unico (DM 270/04) (LN | /), Laurea a Ciclo Unico (DM 509/99.47U), Laurea E |

e fleggare:

Non ho ancora conseguito il diploma, ma lo conseguirò entro i limiti imposti dal bando

Altrimenti inserire il titolo conseguito Se il titolo è già presente nel sistema il campo apparirà già compilato e basterà inserire la spunta, altrimenti è necessario procedere al suo inserimento. Al termine proseguire con OK

| Anno accademico   Anno accademico   2017/2018     Acteneo estero   Ateneo"   Corso di studi   Denominazione del corso di studi   Denominazione del corso di studi     Richiesta di misure compensative   Richiesta di misure compensative   Dictiano di essere in possesso di tutti i requisiti indicati dal bar   Dictono prova   Dictiano di essere in possesso di tutti i requisiti indicati dal bar                                                                                                    |                                                                      |                                                        | _   |
|----------------------------------------------------------------------------------------------------|----------------------------------------------------------------------|--------------------------------------------------------|-----|
| Dati principali del titolo universitario   Anno accademico   Anno accademico   2017/2018   Richieste di misure compensative   Richieste di misure compensative   Richieste di misure compensative   Richieste di misure compensative   Dita dei soterno del corso di studi   Diracioni prova   Dichiaro di essere in possesso di tutti requisiti indicati dal bai                                                                                                    |                                                                      |                                                        | -   |
| Anno accademico (xxxx/yyyy es. 2013/2014)*   Anno accademico   Anno accademico   2017/2018   Ateneo estero   Ateneo*   Corso di studi*   Denominazione del corso di studi   Tipologia del titolo*   Corso di studi*   Denominazione del corso di studi   Opzioni prova   Opzioni prova   Opzioni prova   Opzioni prova   Opzioni prova   Opzioni prova   Opzioni prova   Opzioni prova   Opzioni prova   Opzioni prova   Opzioni prova                                                                                                    |                                                                      | Dati principali del titolo universitario               |     |
| Anno accademico   2017/2018     Ateneo     Core d statif   Denominazione del corso di studi     Tipologia del titolo*     Core d statif   Denominazione del corso di studi     Tipologia del titolo*     Opzioni prova   Opzioni prova     Opzioni prova                                                                                                    |                                                                      | Anno accademico (xxxx/yyyy es. 2013/2014)*             |     |
| Anno accademico   Data del sostemmento (gg/mm/acaales: 01/12/2019)*   gg/mm/acaa   Data del sostemmento (gg/mm/acaales: 01/12/2019)*   gg/mm/acaa   Corso di studi   Denominazione del corso di studi   Denominazione del corso di studi   Corso di studi*   Denominazione del corso di studi   Di chiase di assere in possesso di tuti i requisiti indicati dal bar   Partecipazione altri corsi                                                                                                    |                                                                      |                                                        |     |
| Anno accademico   2017/2018     Ateneo     Ateneo  <                                                                                                    |                                                                      |                                                        |     |
| Anno accademico   2017/2018     Ateneo estero   Ateneo"     Ateneo"     Corso di studi"   Denominazione del corso di studi     Tipologia del ttolo"   Classe di laurea"     Opzioni prova   Dichiaro di essere in possesso di tutti i requisiti indicati dal bata     Partecipazione altri corsi                                                                                                    |                                                                      | Data del sostenimento (gg/mm/aaaa es. 01/12/2019)*     | 187 |
| Anno accademico   2017/2018   Ateneo *   Corso d stud*   Denominazione del corso di studi   Tipologia del titolo*   Classe di laurea*   Opzioni prova   Dichiaro di essere in possesso di tutti i requisiti indicati dal ban   Partecipazione altri corsi                                                                                                    |                                                                      | gg/mm/aaaa                                             |     |
| 2017/2018   Ateneo estero   Ateneo   Ateneo   Ateneo   Ateneo   Ateneo     Ateneo     Ateneo     Ateneo     Ateneo     Ateneo     Ateneo     Ateneo     Ateneo     Ateneo     Ateneo     Ateneo     Ateneo     Ateneo     Ateneo     Ateneo     Corso d studí     Denominazione del corso di studi     Tipologia del titolo     Classe di laurea     Opzioni prova        Dichiaro di essere in possesso di tutti i requisiti indicati dal ban     Partecipazione altri corsi                                                                                                    | Anno accademico                                                      |                                                        |     |
| Ateneo*     Ateneo*     Ateneo*     Corso di studi*     Denominazione del corso di studi     Denominazione del corso di studi     Corso di studi*   Denominazione del corso di studi     Corso di studi*     Denominazione del corso di studi     Corso di studi*     Denominazione del corso di studi     Corso di studi*     Denominazione del corso di studi     Corso di studi*     Denominazione del corso di studi     Classe di laurea*     Opzioni prova     Dichiaro di essere in possesso di tutti i requisiti indicati del ban     Partecipazione altri corsi     <>                                                                                                    | □ 2017/2018                                                          | Ateneo estero                                          |     |
| Image: construction of the series of the series            | 2017/2010                                                            | Ateneo                                                 | 187 |
| Richieste di misure compensative   Richieste di misure compensative   Richiesta di misure compensative   Ozioni prova   Dichiaro di essere in possesso di tutti i requisiti indicati da bar   Partecipazione altri corsi                                                                                                    |                                                                      |                                                        | 187 |
| Corso di studi <sup>*</sup><br>Denominazione del corso di studi<br>Tipologia del titolo <sup>*</sup><br>Tipologia del titolo <sup>*</sup><br>Classe di laurea <sup>*</sup><br>Opzioni prova<br>Dichiaro di essere in possesso di tutti i requisiti indicati dal ban<br>Partecipazione altri corsi<br>Corso di studi<br>Denominazione del corso di studi<br>Tipologia del titolo <sup>*</sup><br>Classe di laurea <sup>*</sup><br>LumNA<br>K                                                                                                    |                                                                      |                                                        |     |
| Richieste di misure compensative Richieste di misure compensative Richieste di misure compensative Richieste di misure compensative Classe di laurea* Classe di laurea* Classe |                                                                      | Corso di studi<br>Denominazione del corso di studi     |     |
| Richieste di misure compensative   Richiesta di misure compensative   Richiesta di misure compensative   Classe di laurea*   Classe di laurea*   Opzioni prova   Dichiaro di essere in possesso di tutti i requisiti indicati dal bar   Partecipazione altri corsi                                                                                                    |                                                                      |                                                        |     |
| Richiesta di misure compensative     Classe di laurea*     Opzioni prova        Dichiaro di essere in possesso di tutti i requisiti indicati dal ban      Partecipazione altri corsi     ettemna                                                                                                    | Diskingto di migure componentivo                                     | Tipologia del titolo*                                  |     |
| Richiesta di misure compensative  Classe di laurea <sup>*</sup> Opzioni prova  Dichiaro di essere in possesso di tutti i requisiti indicati dal ban  Partecipazione altri corsi  Cumina OK                                                                                                    | Richieste di misure compensative                                     |                                                        |     |
| Classe di laurea                                                                                                    | Richiesta di misure compensative                                     | · · · · · · · · · · · · · · · · · · ·                  |     |
| Opzioni prova   Dichiaro di essere in possesso di tutti i requisiti indicati dal ban     Partecipazione altri corsi     Corresto                                                                                                    |                                                                      | Classe di laurea                                       |     |
| Opzioni prova Dichiaro di essere in possesso di tutti i requisiti indicati dal ban Partecipazione altri corsi C>                                                                                                    |                                                                      | •                                                      |     |
| Dichiaro di essere in possesso di tutti i requisiti indicati dal ban     I campi con il simbolo "sono obbligatori      ELIMINA     OK                                                                                                    |                                                                      |                                                        |     |
| Dichiaro di essere in possesso di tutti i requisiti indicati dal ban  Partecipazione altri corsi  C>  C>                                                                                                    | upzioni prova                                                        | — I campi con il simbolo <sup>*</sup> sono obbligatori |     |
| Partecipazione altri corsi C>                                                                                                    | Dichiaro di essere in possesso di tutti i requisiti indicati dal ban | , , , , , , , , , , , , , , , , , , , ,                |     |
| Partecipazione altri corsi                                                                                                    |                                                                      | ELIMINA OK                                             |     |
| (·····)                                                                                                    | Partecipazione altri corsi                                           |                                                        |     |
|                                                                                                    | <>                                                                   |                                                        |     |
|                                                                                                    |                                                                      |                                                        |     |

Il candidato con disabilità e con diagnosi DSA potrà fleggare su "Richiesta misure compensative" nell'ipotesi che intenda usufruire di tempo aggiuntivo durante lo svolgimento della prova orale.

| Anniesta di misure compensative                                                                                                    |                |
|----------------------------------------------------------------------------------------------------|----------------|
| Richieste di misure compensative                                                                                                    |                |
| Richiesta di misure compensative                                                                                                    |                |
| Tipo di ausilio richiesto                                                                                                    |                |
| □ Affiancamento di tutor per la lettura e scrittura del test                                                                                     |                |
| 🗆 Servizio di accompagnamento per gli spostamenti all'interno della sede e per l'utilizzo dei servizi igienici (per disabilità motorie o visive) |                |
| □ Interpretariato della lingua dei segni italiana (per sordi)                                                                                    |                |
| Banco accessibile con carrozzina                                                                                                    |                |
| Utilizzo di calcolatrice (non scientifica - di proprietà del richiedente che deve portare per la prova)                                          |                |
| Tempo aggiuntivo nella misura del 50% del tempo previsto per la prova per i candidati ex lege 104/92                                             |                |
| Tempo aggiuntivo nella misura del 30% del tempo previsto per la prova per i candidati ex lege 170/92                                             |                |
| Altro                                                                                                    |                |
|                                                                                                    |                |
|                                                                                                    |                |
| Dichiarazione d'invalidità                                                                                                    |                |
|                                                                                                    | ALTRE AZIONI - |
|                                                                                                    |                |

Successivamente bisognerà dichiarare il possesso dei requisiti per la partecipazione al bando di concorso:

#### Dichiarazioni e richieste

#### Opzioni prova

Dichiaro di essere in possesso di tutti i requisiti indicati dal bando di concorso richiesti per poter

beneficiare della borsa di studio *Ufficio Offerta Formativa* 

4

Successivamente si dovrà dichiarare se si ha/non ha usufruito di altre borse di dottorato:

| Opzioni prova<br>Dichiaro di essere in possesso di tutti i requisiti indicati dal bando di concorso richiesti per poter beneficiare della borsa di studio |   |
|----------------------------------------------------------------------------------------------------|---|
| Partecipazione altri corsi <>                                                                                                    | ~ |
| <><br>Ho usufrito di altre borse di studio in qualità di dottorando<br>Non ho usufrito di altre borse di studio in qualità di dottorando                  |   |
| Lingua di sostenimento della prova<br>ITA                                                                                                    |   |

Alla fine della procedura cliccare su CONFERMA. A questo punto verrà visualizzato il riepilogo della domanda dove si potrà di nuovo dare CONFERMA o tornare indietro per apportare eventuali modifiche.

Procedere con il pagamento del contributo di partecipazione cliccando su Tasse e contributi > pagamenti

Il candidato potrà scaricare il bollettino PagoPA per effettuare il pagamento in banca, negli uffici postali e negli esercizi abilitati oppure procedere al pagamento immediato con carta di credito.

Il pagamento dovrà essere effettuato entro il termine di scadenza della domanda.

Una volta effettuato il pagamento, la domanda di partecipazione al concorso si intenderà perfezionata.